# igeeksbl<sup>\_</sup>G

Along with creating, editing, and reading text documents in TextEdit on Mac, you can work with HTML files. From creating a new one to always opening files in code-editing mode, let's look at how to use TextEdit for HTML on Mac.

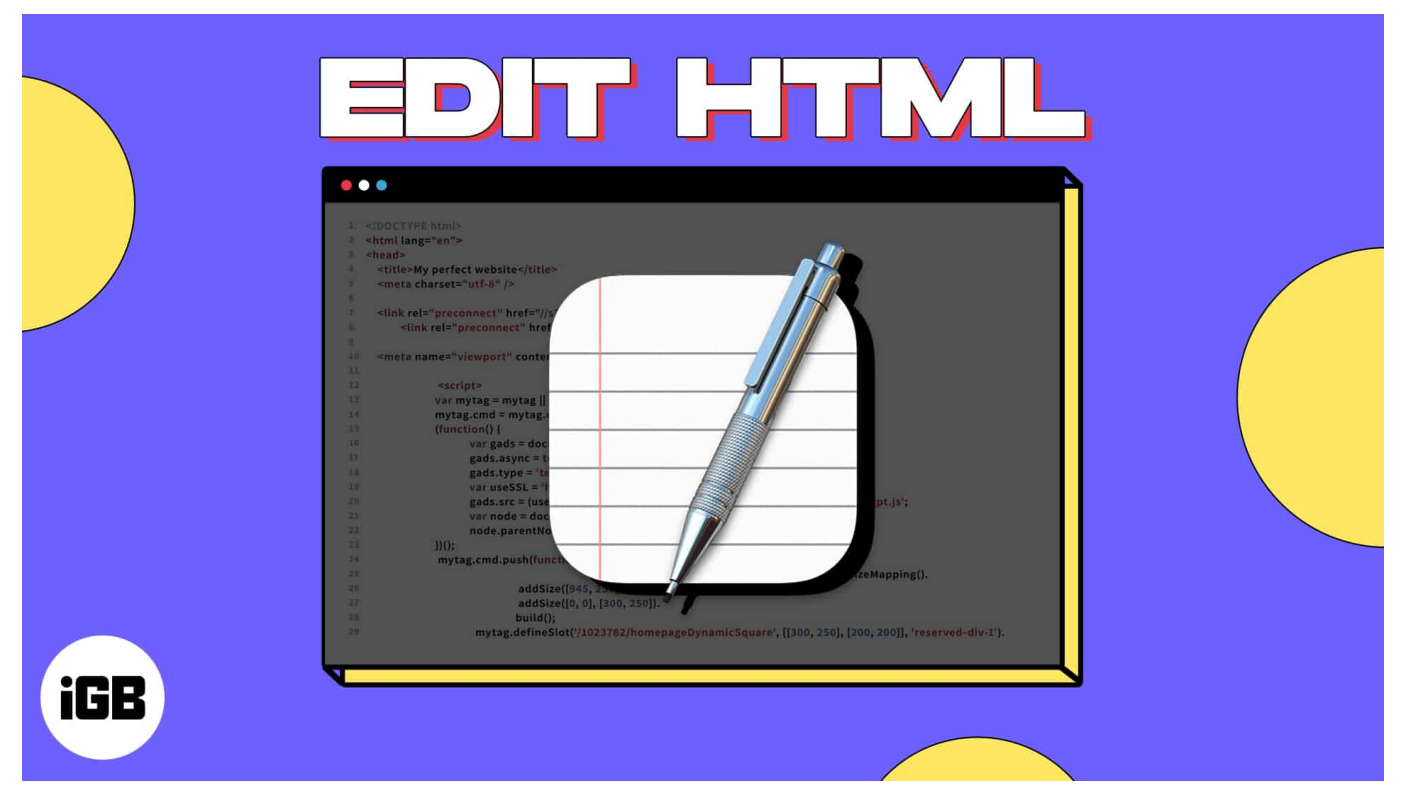

- What is TextEdit on Mac?
- How to create an HTML file in TextEdit on Mac
- <u>How to open an HTML file in TextEdit on Mac</u>
- Change the settings in TextEdit on Mac

# What is TextEdit on Mac?

TextEdit is a word processing and <u>text editing app</u> that comes preinstalled on macOS. You can use it to work with rich text documents like those created in applications like Microsoft Word. You can also use it for plain text documents, which is ideal for coding and editing HTML.

- You can find TextEdit in your Applications folder. To navigate to it, make sure Finder is active. Then select **Go** in the menu bar  $\rightarrow$  pick **Applications**  $\rightarrow$  double-click **TextEdit** to open the app.
- Alternatively, you can invoke **Spotlight** (cmd + space)  $\rightarrow$  search and open **TextEdit**.

# How to create an HTML file in TextEdit on Mac

- 1. Open the **TextEdit** app on your Mac, as described above.
- 2. You'll first see the TextEdit dialog box open. Select New Document.

| Favorites               | < 🔪 🗮 👻 🔚 🐂 🚺 Desktop                                   | Q Search              |            |
|-------------------------|---------------------------------------------------------|-----------------------|------------|
| E 3-AKIC                | Name                                                    | Datedified ~ Size     | a ja       |
| 4-MTE                   | Misc Work Files<br>Screen Shot 2023-03-27 at 1.25.24 PM | 10:44 AM<br>Yesterday | 1<br>54 KB |
| All pictures            | > RippedCushionCover<br>> ShingleColors                 | 3/21/23<br>3/21/23    |            |
| ④ Downloads ▲ Applicati | Misc Images Backup-codes-sandy-Google_20230308          | 3/13/23<br>3/8/23     | 387 bytes  |
| Desktop                 | WalmartCredit                                           | 2/1/23<br>1/6/23      | 13 KB      |
| Recents     Pictures    |                                                         |                       |            |
| 🕘 dog                   |                                                         |                       |            |
| iCloud.                 | New Document Show Options                               | Cancel                |            |

- 3. If the new document opens in rich text mode, you'll need to change this to plain text. Rich text mode displays an editing toolbar at the top, whereas plain text does not.
- 4. Go to **Format** in the menu bar  $\rightarrow$  choose **Make Plain Text**.

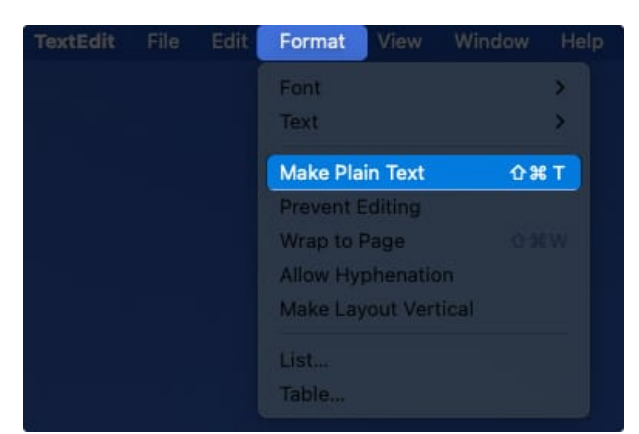

- 5. You can then enter your **HTML code** or paste it from another location or your clipboard.
- 6. To save the file, go to **File** in the menu bar and select **Save**.

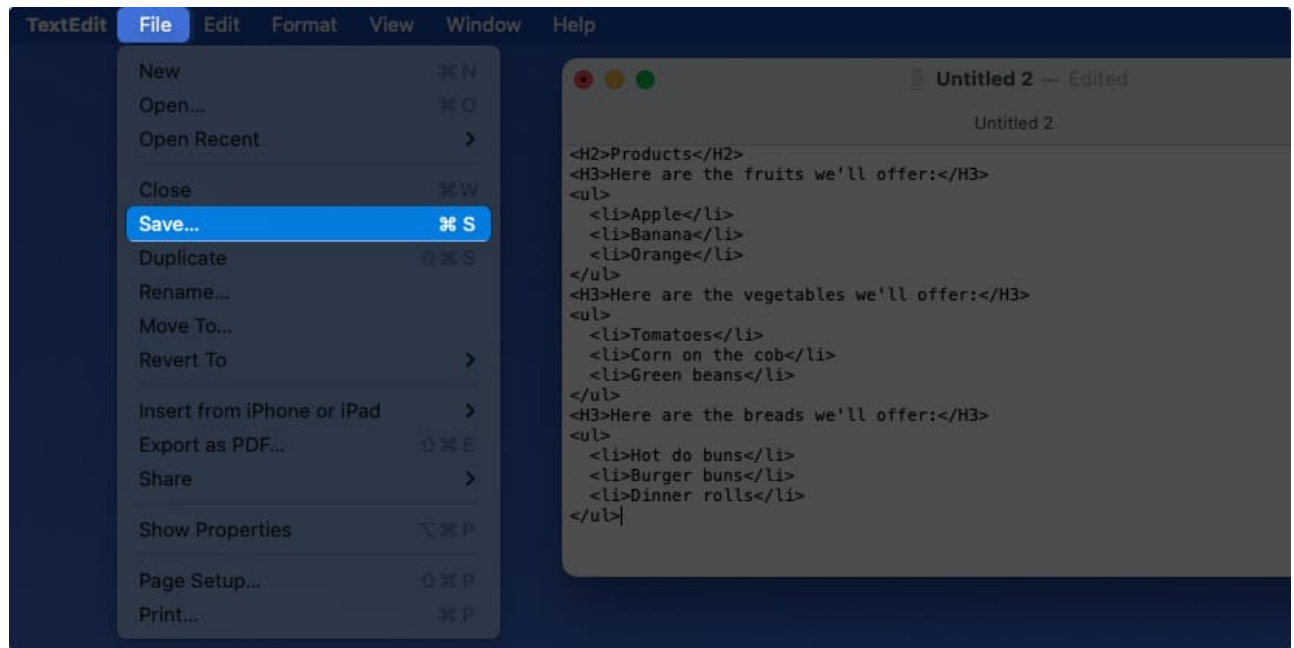

- Enter the name for the file followed by the HTML extension. For example, "name.html". Then, pick the location for the saved file and optionally add tags.
- 8. Select Save.

|                 | 20<br>                         |                        |                    |             |       |
|-----------------|--------------------------------|------------------------|--------------------|-------------|-------|
| Favorites       | Save As: Proc                  | luct.html              |                    |             |       |
| 🧥 ownCloud      | Tags:                          |                        |                    |             |       |
| E 3-AKIC        |                                |                        |                    |             |       |
| 🗀 4-MTE         | 🕐 🖄 👘 🗸 🛄 🗖                    | esktop                 | o 🔶 🖸              | Search      |       |
| 🛅 5-1GB         | Name                           |                        | Datedified         |             | Kind  |
| 🗀 All pictures  |                                |                        |                    |             |       |
| O Downloade     | Screen Shot 2023-03-28 at 10.4 |                        |                    |             |       |
| Downloads       |                                |                        |                    |             |       |
| 🙏 Applicati     | Screen Shot 2023-03-28 at 10.4 |                        |                    |             |       |
|                 |                                |                        |                    |             |       |
| Desktop         |                                |                        |                    |             |       |
| Pictures        | ~ 🥅 Misc Work Files            |                        | 10:44 AM           |             | Folde |
| 🕘 dog           | Plain Text Encoding:           | Unicode (UTF-8)        |                    | 0           |       |
| (Cloud)         |                                | 🛃 If no extension is p | provided, use ".tx | t".         |       |
| encontraction ( |                                |                        |                    |             |       |
| Locations       | New Folder                     |                        |                    | Cancel Save |       |
| Trans           |                                |                        |                    |             |       |

9. When prompted, click **Use .html** to save the file as an HTML file.

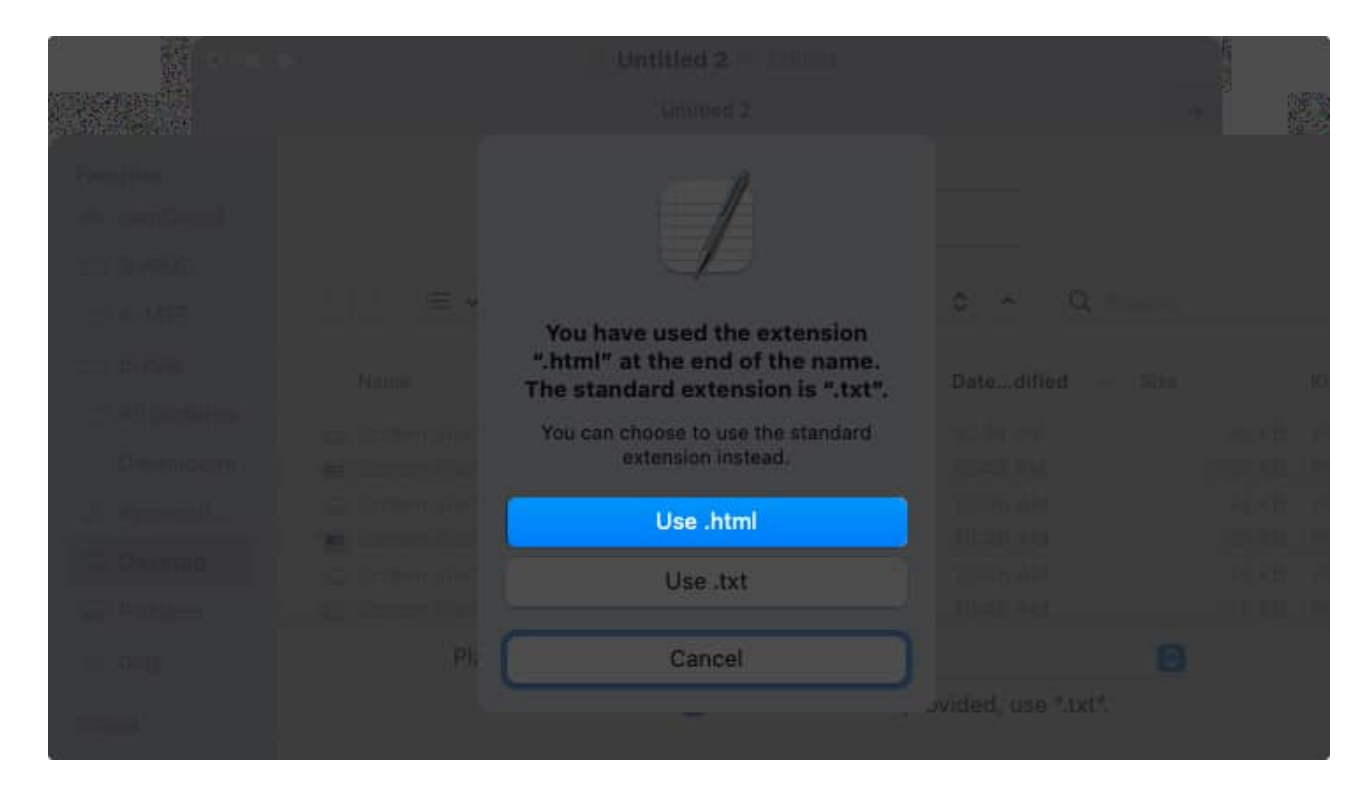

Moving forward, each time you open the file and save your changes, it will automatically save with the HTML <u>file extension</u>.

**Pro Tip:** If you want to preview the HTML document in your default browser, simply double-click the file.

# How to open an HTML file in TextEdit on Mac

Opening an HTML file in TextEdit isn't as straightforward as you'd think. If you double-click the file, it opens in the browser and if you right-click and pick **Open With**  $\rightarrow$  **TextEdit**, it opens in rich text format.

- 1. To correctly open the HTML file for editing, first launch the **TextEdit** app.
- 2. Navigate to the location of the file, but don't select it quite yet. First, choose **Show Options** at the bottom of the dialog box.

| Favorites    | C Desktop                            | Q Search     |           |
|--------------|--------------------------------------|--------------|-----------|
| E 3-AKIC     | Name                                 | Datedified 🗸 |           |
| 🗎 4-MTE      | Product.html                         | 10:49 AM     | 373 bytes |
| 5-IGB        | > 🛅 Misc Work Files                  | 10:44 AM     |           |
|              | Screen Shot 2023-03-27 at 1.25.24 PM | Yesterday    | 54 KB     |
| All pictures | > C RippedCushionCover               | 3/21/23      |           |
| Ownloads     | > ThingleColors                      | 3/21/23      |           |
| A Applicati  | > 📰 Misc Images                      | 3/13/23      |           |
| Applicati    | Backup-codes-sandy-Google_20230308   | 3/8/23       | 387 bytes |
| E Desktop    | PhoneCallShortCodes                  | 2/1/23       | 62 KB     |
| Recents      | 📃 WalmartCredit                      | 1/6/23       | 13 KB     |
|              |                                      |              |           |
| Pictures     |                                      |              |           |
| 🙆 dog        |                                      |              |           |
|              | New Document Show Options            | Cancel       | Open      |

- 3. Check the box for **Ignore rich text commands**.
- 4. Next, select the file and click **Open**.

| Favorites    | 🔇 🔰 🗮 🗸 🐯 🗸 📑 Desktop                 | Q Search     |           |
|--------------|---------------------------------------|--------------|-----------|
| E 3-AKIC     | Name                                  | Datedified 🗸 |           |
| 🗎 4-MTE      | Screen Shot 2023-03-28 at 10.53.51 AM | 10:53 AM     | 76 KB     |
| 5-IGB        | Product.html                          | 10:49 AM     | 373 bytes |
|              | > 🛅 Misc Work Files                   | 10:44 AM     |           |
| All pictures | Screen Shot 2023-03-27 at 1.25.24 PM  | Yesterday    | 54 KB     |
| Downloads    | > TRippedCushionCover                 | 3/21/23      |           |
| Annliesti    | > E ShingleColors                     | 3/21/23      |           |
| w wppheat    | > 📰 Misc Images                       | 3/13/23      |           |
| Desktop      | Backup-codes-sandy-Google_20230308    |              | 387 bytes |
| ecents       | PhoneCallShortCodes                   | 2/1/23       | 62 KB     |
| 🖾 Pictures   | Plain Text Encoding: Automatic        |              | 0         |
| 🕲 dog        | ✓ Ignore rich text of                 | commands     |           |
|              | New Document Hide Options             | Cancel       | Open      |

You should then see the HTML file open in plain text format, ready for editing.

# **Change the settings in TextEdit on Mac**

To avoid the need to make the above adjustments each time you create or open an HTML file in TextEdit, you can change a few settings. This will save you time when working with HTML documents in the app down the road.

### Always open files in HTML-editing mode

If you want to open normal text files in rich text format but open HTML files in plain text format (coding mode), this is a simple change.

1. Open **TextEdit**  $\rightarrow$  select **TextEdit** in the menu bar  $\rightarrow$  pick **Settings**.

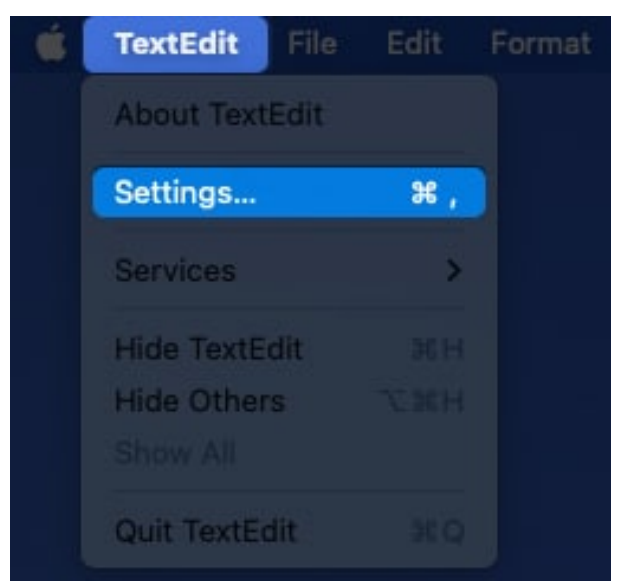

- 2. Go to the **Open and Save** tab.
- 3. Check the box at the top for **Display HTML files as HTML code instead of formatted text**.
- 4. You can then close the settings or continue below with additional changes.

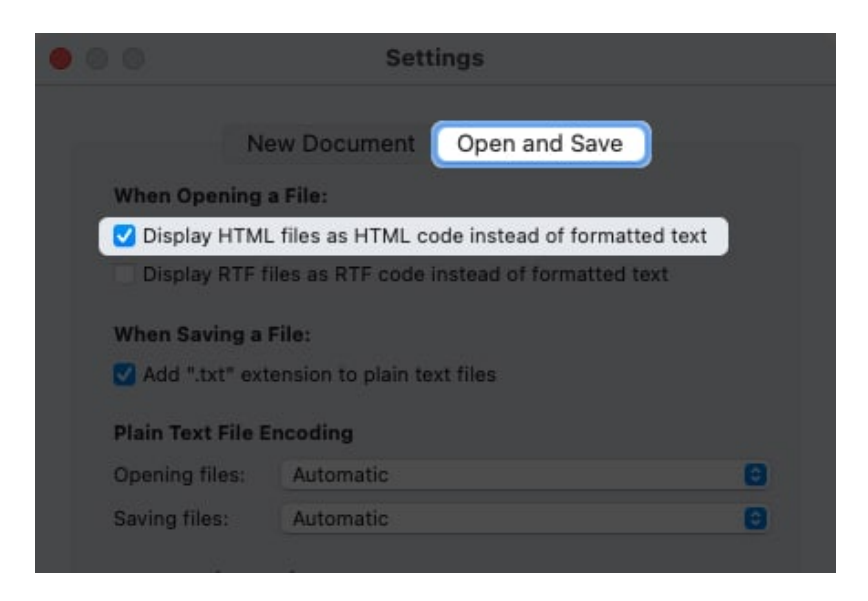

Moving forward, when you open an HTML file in TextEdit, it'll be displayed in the correct format for editing.

### Change how HTML files are saved

If you use a particular document type, CSS setting, or encoding style, you can change these options for TextEdit as well.

- 1. Select **TextEdit** in the menu bar  $\rightarrow$  pick **Settings**  $\rightarrow$  go to the **Open and Save** tab.
- 2. Use the fields in the **HTML Saving Options** section at the bottom to choose the Document Type, Styling (for CSS), and Encoding.
- 3. Then, check the box for **Preserve white space** to keep the blank space in your document.

|                                                           | Settings                                            |   |
|-----------------------------------------------------------|-----------------------------------------------------|---|
| Ne                                                        | w Document Open and Save                            |   |
| When Opening a                                            | File:                                               |   |
| 🖸 Display HTML                                            | files as HTML code instead of formatted text        |   |
| Display RTF fi                                            | es as RTF code instead of formatted text            |   |
| When Saving a F                                           | ile:                                                |   |
| Add ".txt" exte                                           | ension to plain text files                          |   |
| Plain Text File Er                                        | ncoding                                             |   |
| Opening files:                                            | Automatic                                           | 0 |
| Saving files:                                             | Automatic                                           | 0 |
|                                                           | utions                                              |   |
| HTML Saving Op                                            |                                                     |   |
| HTML Saving Op<br>Document type:                          | HTML 4.01 Strict                                    | Ľ |
| HTML Saving Op<br>Document type:<br>Styling:              | HTML 4.01 Strict<br>Embedded CSS                    | 6 |
| HTML Saving Op<br>Document type:<br>Styling:<br>Encoding: | HTML 4.01 Strict<br>Embedded CSS<br>Unicode (UTF-8) | 6 |

### Adjust other settings in TextEdit

There are a few other settings that can help you when using TextEdit.

Select **TextEdit** in the menu bar  $\rightarrow$  pick **Settings**  $\rightarrow$  go to the **New Document** tab and try the following:

- At the top, you can mark **Plain text** as the default when opening a new document.
- Below, you can set a specific **Window Size** and choose the **Font** style and size for both plain and rich text documents.
- Next, you can assign document **Properties**, including Author, Organization, and Copyright, for rich text documents.
- Finally, you can check the boxes for additional **Options** like the spelling and grammar check, using smart quotes and dashes in rich text documents only, and including data detectors.

| Format                                                                                                    |                                                                                                    |                                                                                                    |                                                  |                                                                                                    |
|----------------------------------------------------------------------------------------------------|----------------------------------------------------------------------------------------------------|----------------------------------------------------------------------------------------------------|--------------------------------------------------|----------------------------------------------------------------------------------------------------|
| Use the F                                                                                                    | Format                                                                                                    | menu to choo                                                                                                 | se settings fo                                   | or an open document.                                                                                                    |
| Rich t                                                                                                    | ext                                                                                                    |                                                                                                    | wrap to                                          | page                                                                                                    |
| Plain                                                                                                    | lext                                                                                                    |                                                                                                    |                                                  |                                                                                                    |
| Window                                                                                                    | Size                                                                                                    |                                                                                                    |                                                  |                                                                                                    |
| Width:                                                                                                    | 96                                                                                                    | characters                                                                                                   |                                                  |                                                                                                    |
| Height:                                                                                                    | 20                                                                                                    | lines                                                                                                    |                                                  |                                                                                                    |
| Font                                                                                                    |                                                                                                    |                                                                                                    |                                                  |                                                                                                    |
| Distanta di                                                                                                    | 6                                                                                                    | Change                                                                                                    | Manlo Requ                                       | lar 11                                                                                                    |
| Plain text                                                                                                    | t tont:                                                                                                    | On on its own                                                                                                | Menio Regu                                       |                                                                                                    |
| Plain text                                                                                                    | font:                                                                                                    | Change                                                                                                    | Helvetica 12                                     | )                                                                                                    |
| Rich text<br>Properti<br>Documer                                                                                                    | font:<br>font:<br>es<br>nt prope                                                                                                    | Change                                                                                                    | Helvetica 12<br>ed only with ri                  | ich text files. Choose                                                                                                    |
| Rich text<br>Properti<br>Documer<br>File > Shi<br>documer<br>Author:                                                                                                    | font:<br>es<br>nt prope<br>ow Prop<br>nt.                                                                                                   | Change<br>Change<br>erties are save                                                                          | Helvetica 12<br>ed only with ringe the prope     | ich text files. Choose<br>erties for an open                                                                                                    |
| Rich text<br>Properti<br>Documer<br>File > Shi<br>documer<br>Author:<br>Organiza                                                                                        | font:<br>es<br>nt prope<br>ow Prop<br>nt.<br>tion:                                                                                          | Change<br>erties are save                                                                                    | Helvetica 12<br>ed only with ri<br>nge the prope | ich text files. Choose<br>arties for an open                                                                                                    |
| Plain text<br>Rich text<br>Properti<br>Documer<br>File > Shi<br>documer<br>Author:<br>Organiza<br>Copyrigh                                                              | font:<br>es<br>nt prope<br>ow Prop<br>nt.<br>tion:                                                                                          | Change<br>Change<br>erties are save<br>perties to cha                                                        | Helvetica 12<br>ed only with ringe the prope     | ich text files. Choose<br>erties for an open                                                                                                    |
| Plain text<br>Rich text<br>Properti<br>Documer<br>File > Shi<br>documer<br>Author:<br>Organiza<br>Copyrigh<br>Options                                                   | font:<br>es<br>nt prope<br>ow Prop<br>nt.<br>tion:                                                                                          | Change<br>erties are save<br>perties to cha                                                                  | Helvetica 12<br>ed only with ringe the prope     | ich text files. Choose<br>erties for an open                                                                                                    |
| Plain text<br>Rich text<br>Properti<br>Documer<br>File > Shi<br>documer<br>Author:<br>Organiza<br>Copyrigh<br>Options                                                   | font:<br>es<br>ht prope<br>ow Prop<br>ht.<br>tion:<br>tt:                                                                                   | Change<br>Change<br>erties are save<br>perties to cha                                                        | Helvetica 12<br>ed only with ringe the prope     | ich text files. Choose<br>erties for an open                                                                                                    |
| Rich text<br>Rich text<br>Properti<br>Documer<br>File > Shi<br>documer<br>Author:<br>Organiza<br>Copyrigh<br>Options<br>Check<br>Check                                  | font:<br>es<br>nt prope<br>ow Prop<br>nt.<br>tion:<br>tion:<br>t:<br>c spellir<br>c gramn                                                   | Change<br>Change<br>erties are save<br>perties to cha                                                        | Helvetica 12<br>ed only with ringe the prope     | ich text files. Choose<br>arties for an open<br>Smart copy/paste                                                                                                    |
| Plain text<br>Rich text<br>Properti<br>Documer<br>File > Shi<br>documer<br>Author:<br>Organiza<br>Copyrigh<br>Options<br>Check<br>Check<br>Corre                        | font:<br>font:<br>es<br>nt prope<br>ow Prop<br>nt.<br>tion:<br>tion:<br>c spellir<br>c spellir<br>c spellir<br>c spellir                    | Change<br>Change<br>perties are save<br>perties to cha<br>ng as you type<br>nar with spelli<br>ing automatic | Helvetica 12<br>ed only with ringe the prope     | <ul> <li>ich text files. Choose erties for an open</li> <li>Smart copy/paste</li> <li>Smart quotes</li> <li>Smart dashes</li> </ul>                                                                                                    |
| Rich text<br>Rich text<br>Properti<br>Documer<br>File > Shi<br>documer<br>Author:<br>Organiza<br>Copyrigh<br>Options<br>Check<br>Correi<br>Show                         | font:<br>font:<br>es<br>nt prope<br>ow Prop<br>nt.<br>tion:<br>tion:<br>tic:<br>c spellin<br>c spellin<br>c spell<br>ruler                  | Change<br>Change<br>erties are save<br>perties to cha<br>ng as you type<br>nar with spelli<br>ing automatic  | Helvetica 12<br>ed only with ringe the prope     | <ul> <li>Smart copy/paste</li> <li>Smart quotes</li> <li>Smart dashes</li> <li>Smart links</li> </ul>                                                                                                    |
| Plain text<br>Rich text<br>Properti<br>Documer<br>File > Shi<br>documer<br>Author:<br>Organiza<br>Copyrigh<br>Options<br>Check<br>Check<br>Correct<br>Show<br>V Data of | font:<br>font:<br>es<br>nt prope<br>ow Prop<br>nt.<br>tion:<br>tion:<br>c spellir<br>c spellir<br>c spellir<br>ct spell<br>ruler<br>detecto | Change<br>Change<br>erties are save<br>perties to cha<br>ng as you type<br>nar with spelli<br>ing automatic  | Helvetica 12<br>ed only with ringe the prope     | <ul> <li>In the second second sec</li></ul> |

When you finish, simply close the settings and reopen TextEdit to see your changes.

#### Will you try TextEdit on Mac?

While you can always use a third-party editor for HTML, TextEdit on Mac is handy, free, and comes with macOS, so it's definitely worth a try.

What do you think about using TextEdit on Mac for HTML? Are you going to give it a try, or have you already and want to share your thoughts?

#### **Read more:**

- <u>Best HTML editing apps for iPad</u>
- How to compress a PDF on Mac
- <u>Best IDE apps for Mac</u>
- <u>10 Tips to use Apple Numbers on Mac effectively</u>